### SETTING UP YOUR POWERSCHOOL PARENT ACCESS ACCOUNT

#### 1) Go to NEGAUNEE.POWERSCHOOL.COM

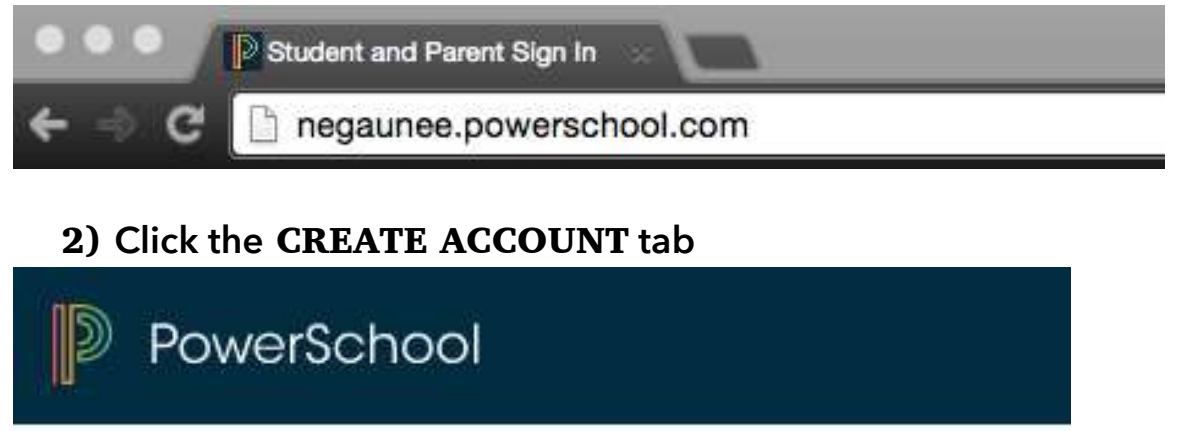

## **Student and Parent Sign In**

| B) Click      | CREATE A             | ACCOUNI            |           |         |         |          |        |       |    |  |
|---------------|----------------------|--------------------|-----------|---------|---------|----------|--------|-------|----|--|
| Sign In       | Create Account       |                    |           |         |         |          |        |       |    |  |
|               |                      |                    |           |         |         |          |        |       |    |  |
| reate an A    | Account              |                    |           |         |         |          |        |       |    |  |
| reate a parer | it account that allo | ows you to view al | l of your | tudents | with or | ne accou | unt. Y | 'ou c | an |  |

# 4) Use the following table to enter information in the Create Parent Account section:

| Field             | Description                                                                                                    |
|-------------------|----------------------------------------------------------------------------------------------------|
| First Name        | Enter your first name.                                                                                                    |
| Last Name         | Enter your last name.                                                                                                    |
| Email             | Enter your email address. The email address you enter is used to send you select information, as well as account recovery notices and account changes confirmations. For more information, see <i>Email Notifications</i> .                                      |
| Desired Username  | Enter the username you would like to use when signing in to the<br>PowerSchool Student and Parent portal. The user name must be<br>unique. If you enter a user name that is already in use, you will be<br>prompted to select or enter another user name.        |
| Password          | Enter the password you would like to use when signing in to the<br>PowerSchool Student and Parent portal. If your school has<br>established password complexity rules, password requirements will<br>display. Enter your password based upon these requirements. |
| Re-Enter Password | Enter your password again exactly as you entered it in the above field.                                                                                                    |

#### 5) Use the following table to enter information in the Link Students to Account section:

| Field           | Description                                                                                                    |
|-----------------|----------------------------------------------------------------------------------------------------|
| Student Name    | Enter the first and last name of the student you want to add to you account.                                                          |
|                 | <b>Note:</b> Regardless of the name you enter, the system will populate the name based on the access ID and password for the student. |
| Access ID       | Enter the unique access ID for the student.                                                                                           |
|                 | Note: If you do not have this information, contact your school.                                                                       |
| Access Password | Enter the unique access password for the student.                                                                                     |
|                 | Note: If you do not have this information, contact your school.                                                                       |
| Relationship    | Indicate how you are related to the student by choosing the appropriate association from the pop-up menu.                             |

6) Click ENTER. The Student and Parent Sign In page appears.

NOTE: if one of the following messages appears, re-enter the password accordingly:

- Current password is not correct
- New password must be at least [number] characters long.
- New password must contain at least one uppercase and one lowercase letter.
- New password must contain at least one letter and one number.
- New password must contain at least one special character.
- The verification password you enter must match the new password.
- The password entered was previously used. Please enter a new password.